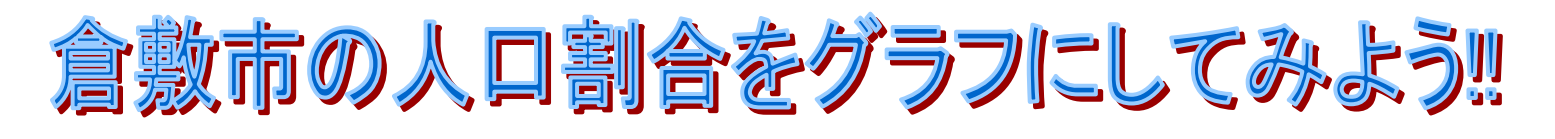

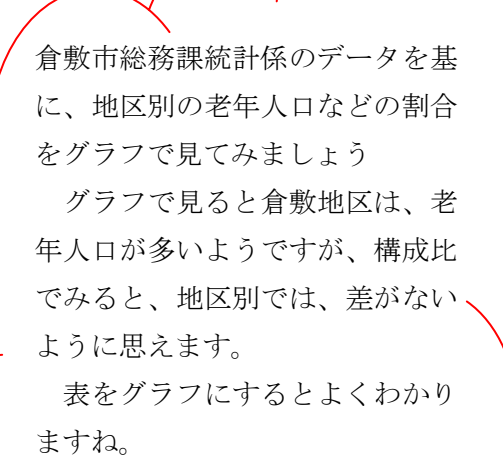

エクセルの kurasikisi-jinkou-kihon を使って グラフを作ってみましょう ここで学ぶこと 1.エクセルの起動 2.名前を付けて保存する 3地区別老年人口を円グラフにする 4地区別構成比を棒グラフにし、タイトルを付ける 5年齢区分別割合をレーダーグラフにする 6 グラフで分かることを話し合う 7.上書き保存をする

| 1                                |                                                                                | 倉                                     | 敗市の                                   | _                                       | _                                       | 地                                                                                                    | K N                                    |                                              |                                              | -                                                                    |                                      |
|----------------------------------|--------------------------------------------------------------------------------|---------------------------------------|---------------------------------------|-----------------------------------------|-----------------------------------------|----------------------------------------------------------------------------------------------------|----------------------------------------|----------------------------------------------|----------------------------------------------|----------------------------------------------------------------------|--------------------------------------|
| 2                                | (単位:人)                                                                         |                                       |                                       |                                         |                                         |                                                                                                    |                                        |                                              |                                              | (平波立つ年の月末日現在)                                                        |                                      |
| з                                | 区分                                                                             | 倉敷地区                                  | 水晶地区                                  | 児島地区                                    | 玉島地区                                    | 住 地 区                                                                                                    | 茶屋町地区                                  | 船穂地区                                         | 實備地区                                         | 区分                                                                   | 総人口                                  |
| 4                                | sé iku                                                                         | 189,098                               | 88,002                                | 73,248                                  | 85,008                                  | 14,870                                                                                                    | 16,766                                 | 7,374                                        | 22,896                                       | <b>彩钟 姚</b> 秋                                                        | 476,069                              |
| 5                                | 年少人口計(0~14歳)                                                                   | 30,401                                | 13,085                                | 9,575                                   | 9,273                                   | 2,103                                                                                                    | 2,951                                  | 992                                          | 3,096                                        | 年少人口計(0~14歳)                                                         | 71,466                               |
| 6                                | 生産年齢人口計(15~64歳)                                                                | 110,066                               | 68,774                                | 44,601                                  | 39,103                                  | 0,302                                                                                                    | 0,023                                  | 4,407                                        | 13,811                                       | 生産年齢人口計(15~64歳)                                                      | 297,866                              |
| 7                                | 老年人口計(05歳以上)                                                                   | 38,742                                | 10,143                                | 19,170                                  | 16,632                                  | 3,194                                                                                                    | 2,091                                  | 1,905                                        | 5,909                                        | 老年人口計(05蕨以上)                                                         | 106,736                              |
| 0                                |                                                                                |                                       |                                       |                                         |                                         |                                                                                                    |                                        |                                              |                                              |                                                                      |                                      |
| 9                                |                                                                                | 倉敷市                                   | D                                     |                                         | 10                                      | EX.                                                                                                    | 别人                                     | _ <b>ロ</b> の                                 | 構成比                                          |                                                                      |                                      |
|                                  |                                                                                | - and party - a -                     |                                       |                                         |                                         | and the second second se |                                        |                                              |                                              |                                                                      |                                      |
| 10                               | (HR-02L   96)                                                                  |                                       |                                       |                                         |                                         |                                                                                                    |                                        |                                              |                                              |                                                                      |                                      |
| 10<br>11                         | (単位:%)<br>区 分                                                                  | 倉敷地区                                  | 水晶地区                                  | <b>迟虑地区</b>                             | 玉鼎地区                                    | <br>住地区                                                                                                    | 茶屋町地区                                  | 船穗地区                                         | <b>汽備</b> 地区                                 | K X                                                                  | 総人口                                  |
| 10<br>11<br>12                   | (果佐:%)<br>区 分<br>総 数                                                           | 倉敷地区<br>100.0                         | 水晶地区                                  | 迟虑地区<br>100.0                           | 玉島地区<br>100.0                           | 生地区<br>100.0                                                                                                    | 荣屋町地区<br>100.0                         | 船穂地区<br>100.0                                | <b>汽備地区</b><br>100.0                         | 医参                                                                   | 総人口<br>100.0                         |
| 10<br>11<br>12<br>13             | (単位:96)<br>区 分<br>戦 数<br>年少人口計(9~14歳)                                          | 倉敷地区<br>100.0<br>10.1                 | 水島地区<br>100.0<br>14.9                 | 迟虑地区<br>100.0<br>13.1                   | 玉島地区<br>100.0<br>14.3                   | 建地区<br>100.0<br>14.3                                                                                                    | 茶屋町地区<br>100.0<br>18.7                 | 始總地区<br>100.0<br>13.3                        | <b>声诵地</b> 区<br>100.0<br>13.6                | 区 分<br>戦 数<br>年少人口計(0~14歳)                                           | 総人口<br>100.0<br>14.5                 |
| 10<br>11<br>12<br>13<br>14       | (単位: 96)<br>区 分<br>戦 数<br>年少人口計 (0~14歳)<br>生産年齢人口計 (1 5~64.歳)                  | 倉敷地区<br>100.0<br>10.1<br>63.4         | 水晶地区<br>100.0<br>14.9<br>64.5         | <u>3</u> 紀典地区<br>100.0<br>13.1<br>60.8  | 玉典地区<br>100.0<br>14.3<br>60.2           | 住地区<br>100.0<br>14.3<br>64.0                                                                                                    | 茶屋町地区<br>100.0<br>18.7<br>62.9         | <u>船穂地区</u><br>100.0<br>13.3<br>59.8         | <b>支備地区</b><br>100.0<br>13.6<br>60.3         | 区 分<br>戦 数<br>年少人口計(0~14歳)<br>生産年齢人口計(1 5~64.歳)                      | 総人口<br>100.0<br>14.0<br>62.0         |
| 10<br>11<br>12<br>13<br>14<br>15 | (単位: %)<br>区 分<br>設 数<br>年少人口計 (0~14歳)<br>生産年齢人口計 (1 5~64.葉)<br>老年人口計 (5 5歳以上) | 倉敷地区<br>100.0<br>10.1<br>63.4<br>20.6 | 水劇地区<br>100.0<br>14.9<br>64.5<br>20.6 | 5日。赤地区<br>100.0<br>13.1<br>60.8<br>26.2 | 玉.典:地区<br>100.0<br>14.3<br>60.2<br>25.6 | 在地区<br>100.0<br>14.3<br>64.0<br>21.7                                                                                                    | 茶屋町地区<br>100.0<br>18.7<br>62.9<br>18.3 | <u>船穂地区</u><br>100.0<br>13.3<br>59.8<br>26.9 | <b>声端地区</b><br>100.0<br>13.6<br>60.3<br>26.2 | 区 分<br>磁 数<br>和少人口計 (0~14歳)<br>生産年齢人口計 (1 5~64.満)<br>若年人口計 (6 5.歳以上) | 総人口<br>100.0<br>14.0<br>62.0<br>23.3 |

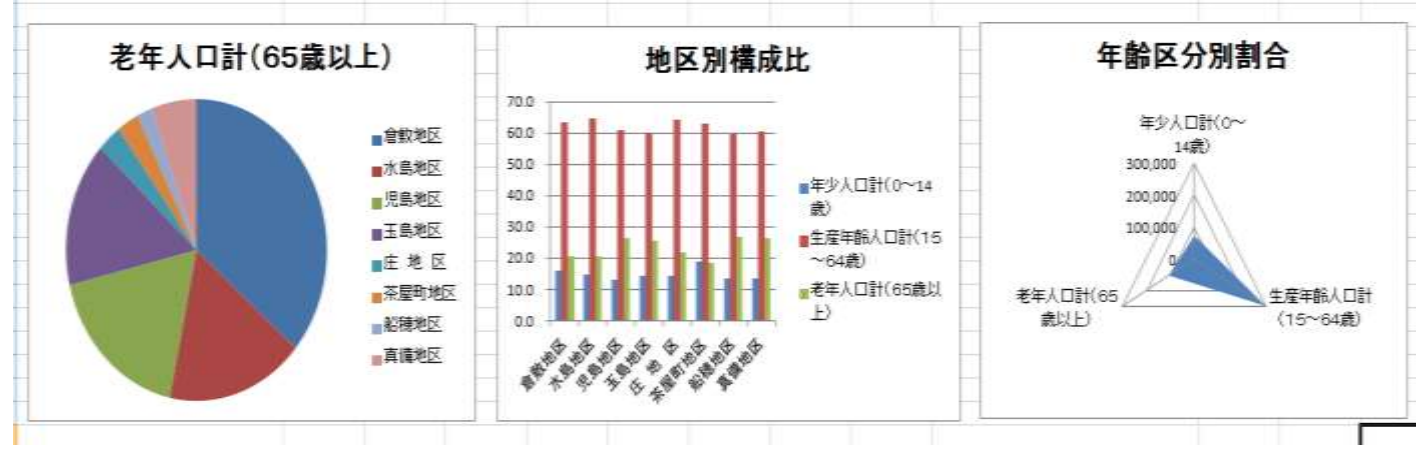

#### 1.エクセルの起動

**kurasiki-jinkou -kihon**をダブルクリックして、エクセルを立ち上げる。

# 2.名前を付けて保存する

①左上のファイルタブをクリックして、名前を付けて保存をクリックする。

②Execel97-2003 ブックをクリックする。

③保存先を確認して、ファイル名に [本日の日付.jinkou-gurafu] と入力し、保存をクリックする。 ④タイトルバーの名前が変わったのを確認する。

⑤Sheet 名の練習をクリックする

| 2              | <b>N</b> C E | () ER1 1/TWB   |                         | • [4] INNEISTANE P |               |                |          |       |         | 倉敷7                           | 市の    |       | 地     | t.    |   |
|----------------|--------------|----------------|-------------------------|--------------------|---------------|----------------|----------|-------|---------|-------------------------------|-------|-------|-------|-------|---|
| 7746 赤-山 常用    | 387          | 雪晴 · 新L4(38)   | ¢∦-                     |                    | 1             | II.e.          |          | 11    | (単位:5)  |                               |       |       |       |       |   |
|                | 1000         | 1 22-540 -     | ·                       |                    | Reise         | -81            | 6        | 10    | E       | Ħ                             | 激散地区  | 水断起的  | 规则相比  | 王唐地区  | ł |
| 128 名前を付けて保存   | n            | 2              | RT KONNE OLANIA ( TELE) |                    | 2012/02/10 12 | . Philopett In | 95.73    | 1.9   | 12      | th.                           | 100.0 | 100.0 | 100.0 | 100.0 | [ |
|                | 0.001        | 224(16(9))     |                         |                    |               |                |          | 14    | 专业人口計   | (0~14歳)                       | 16.1  | 14-9  | 13.1  | 18.5  |   |
| 50M 😭          |              | P-CLORENT) END | ai 97-2003 774 b        |                    |               |                | 1/2      | 10    | 主席年龄人口對 | (16~64歳)                      | 63.4  | 64.5  | 60.0  | 60.1  | ſ |
| 1202           |              | 0.05           | INWIGERWYS.             | 49. 95m            | EN.           |                |          | 18. 4 | · · *** | (A.A.M.H.L.)<br>F. HINGROUTHE | 0.000 | 编习    | 98.X. |       | Ľ |
| 最近使用した<br>ファイル |              | a 2x1/#-0###   |                         | 2**663             |               |                | <u>.</u> | 20    |         | a 💿 I                         | W Z   |       | 3     | 10    |   |
| HC 10 At at    |              | 100            | IT I SUMA SUP           | VI SANA            | Service up    | 1017 - 101 MT  | -1       |       |         |                               |       |       |       |       | 1 |

#### 3地区別老年人口を円グラフにする

①区分のセルA4からセルI4まで、ドラッグして選択する。

②Ctrl キーを押しながら、老年人口計のセル A8 からセル I8 まで、ドラッグして選択する。

③挿入タブの円をクリックし、円グラフをクリックする。

④円グラフが出来たら、移動のポインターで表の下に移動する。

|                                       | PRD                                                                                                    | AL 19                                                                                                    | 54AU  | 1811.00 | IN LAST                                                                                                    | /                                                                                                    |                                                                                                    |        |        |                                                                                                    |        |   |
|---------------------------------------|----------------------------------------------------------------------------------------------------|----------------------------------------------------------------------------------------------------|-------|---------|----------------------------------------------------------------------------------------------------|----------------------------------------------------------------------------------------------------|----------------------------------------------------------------------------------------------------|--------|--------|----------------------------------------------------------------------------------------------------|--------|---|
| 12                                    | A                                                                                                    |                                                                                                    | 0     |         | Ċ.                                                                                                    | D/                                                                                                    | E                                                                                                    | 1      | G.     | H                                                                                                    | 1      | l |
| 1                                     |                                                                                                    |                                                                                                    |       |         |                                                                                                    |                                                                                                    |                                                                                                    |        |        | # CO∄                                                                                                    | は、倉敷市  | ł |
| 2                                     |                                                                                                    | 17                                                                                                    | 年     | 齡       | (各                                                                                                    | 歳)・                                                                                                    |                                                                                                    |        | 地      | 区                                                                                                    | 別人     |   |
|                                       | 〈単位:人〉                                                                                                    |                                                                                                    |       |         |                                                                                                    |                                                                                                    |                                                                                                    |        |        |                                                                                                    |        | ļ |
| 4                                     | E                                                                                                    | <del>11</del>                                                                                                    | 着数地   | 区 *     | 動地区                                                                                                    | 見島地区                                                                                                    | 王熙地区                                                                                                    | 庄地     | 区茶屋町地区 | 船塘地区                                                                                                    | 真循地区   | I |
| 5                                     | 15                                                                                                    | 赦                                                                                                    | 189,0 | 66      | 98,002                                                                                                    | 79,246                                                                                                    | 65,008                                                                                                    | 14,675 | 15,765 | 7,374                                                                                                    | 22,896 | I |
| Ű.                                    | 年少人口計(0-                                                                                                    | ~14歳〉                                                                                                    | 50,4  | 01      | 13,085                                                                                                    | 9.575                                                                                                    | 9,272                                                                                                    | 2,100  | 2,051  | 982                                                                                                    | 3,096  | I |
| 7                                     | 生度年齢人口計(1)                                                                                                    | 5~64歳)                                                                                                    | 118,9 | 65      | 56,774                                                                                                    | 44,501                                                                                                    | 39,103                                                                                                    | 9,38   | 9,823  | 4,407                                                                                                    | 19,811 | I |
| 1                                     | 増年人口計 く0 5                                                                                                    | 黄以上)                                                                                                    | 38,7  | 42      | 18,143                                                                                                    | 19,170                                                                                                    | 16,832                                                                                                    | 5,184  | 2,091  | 1.985                                                                                                    | 5,009  |   |
| 1 1 1 1 1 1 1 1 1 1 1 1 1 1 1 1 1 1 1 | the summaries of the summaries of the su | and the second second se |       | _       | and the local division of the local division of the local division | the second second second second second second second second second second second second second second second se | And the owner water water water water water water water water water water water water water water water water w |        |        | the second second second second second second second second second second second second second second second se |        |   |

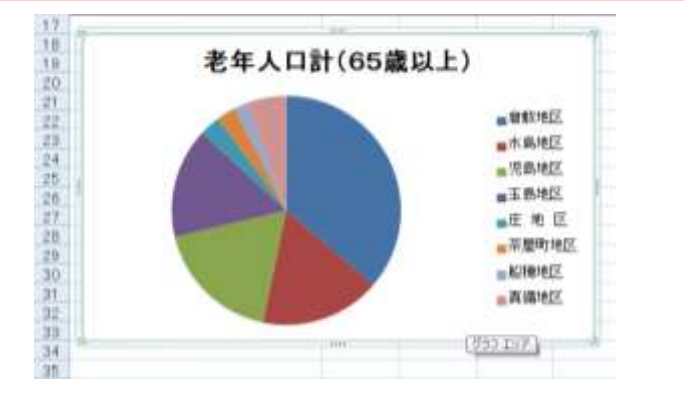

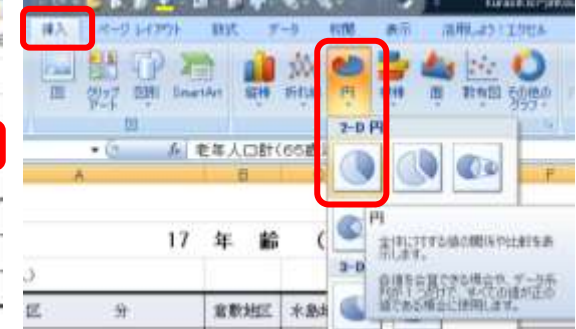

# 4地区別構成比を棒グラフにし、タイトルを付ける

①区分のセル A12 からセル I12 まで、ドラッグして選択する。
②Ctrl キーを押しながら、セル A14 からセル I16 まで、ドラッグして選択する。
③挿入タブの縦棒をクリックし、集合棒グラフをクリックする。
④棒グラフが出来たら、移動のポインターで表の下に移動する。
⑤棒グラフをクリックし、レイアウトタブをクリックする。
⑥グラフタイトルをクリックし、グラフの上をクリックする。
⑦
⑦
※

| 11 | (単位:%)          |       |       |       |       |       |       |       |       |   |
|----|-----------------|-------|-------|-------|-------|-------|-------|-------|-------|---|
| 12 | 区分              | 倉敷地区  | 水島地区  | 児島地区  | 玉島地区  | 庄地区   | 茶屋町地区 | 船穂地区  | 真備地区  |   |
| 13 | <b>谷 教</b>      | 100.0 | 100.0 | 100-0 | 100.0 | 100.0 | 100.0 | 100.0 | 100.0 |   |
| 14 | 年少人口計(0~14歳)    | 16.1  | 14.9  | 13.1  | 14.3  | 14.3  | 18.7  | 13.3  | 13.5  |   |
| 15 | 生産年齢人口計(15~64歳) | 63.4  | 64.5  | 80-8  | 6D-2  | 64.0  | 62.9  | 59.8  | 60.3  |   |
| 16 | 老年人口計(65歳以上)    | 20.5  | 20-6  | 26-2  | 25-6  | 21.7  | 18.3  | 26.9  | 26.2  |   |
| 17 |                 |       |       |       |       |       |       |       |       | 1 |

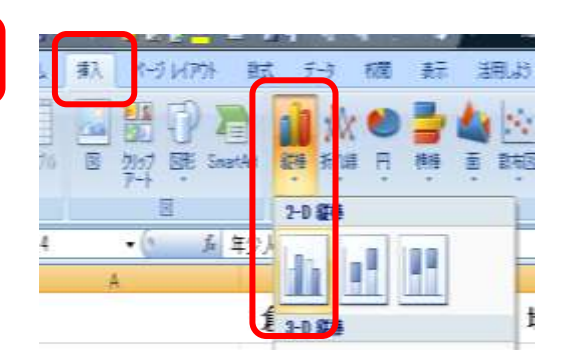

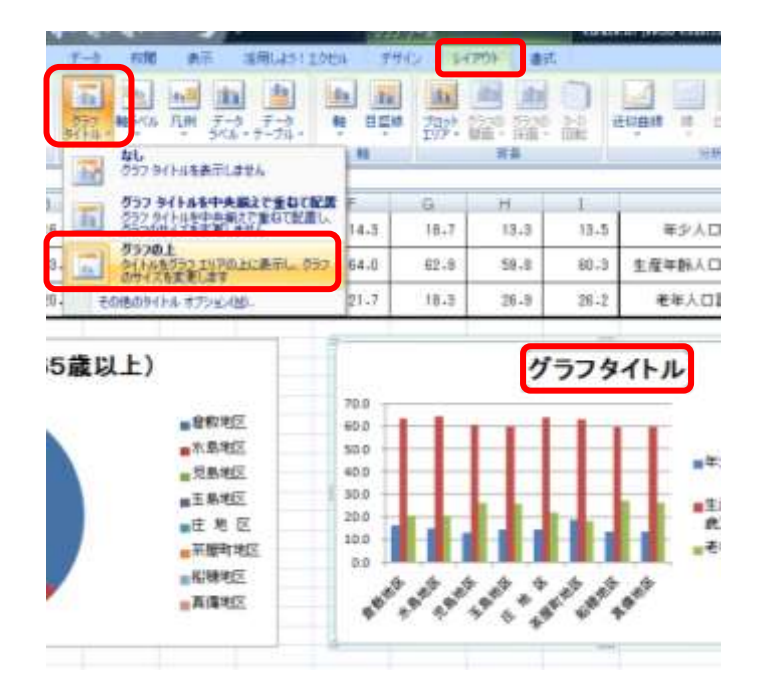

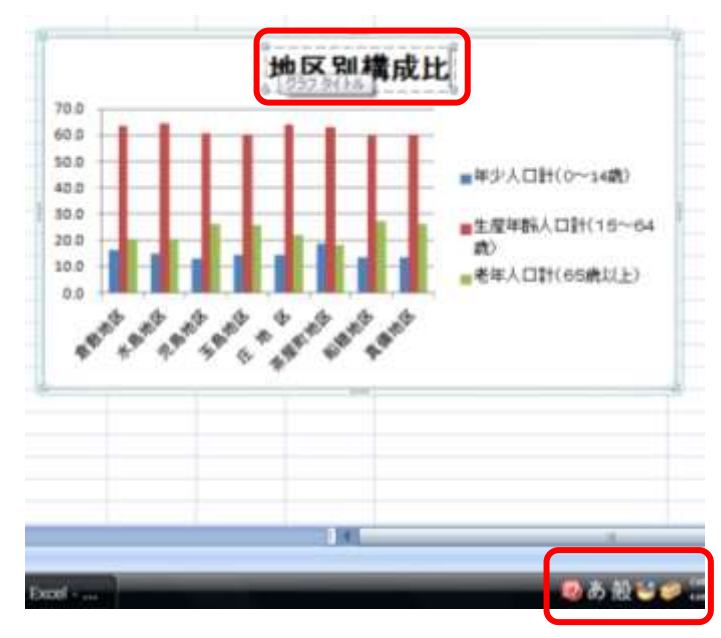

#### 5年齢区分別割合をレーダーグラフにし、タイトルをつける

①総人口のセルJ6からセルK8まで、ドラッグして選択する。
②挿入タブのその他のグラフをクリックし、塗りつぶしレーダーをクリックする。
③グラフが出来たら、移動のポインターで表の下に移動する。
④グラフエリアの系列1をクリックして、Deleteキーを押す。
⑤レーダーグラフをクリックし、レイアウトタブをクリックする。

⑥**グラフタイトル**をクリックし、**グラフの上**をクリックする。

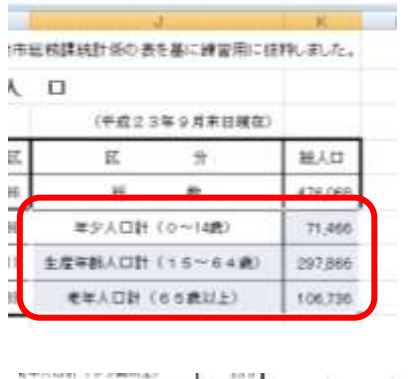

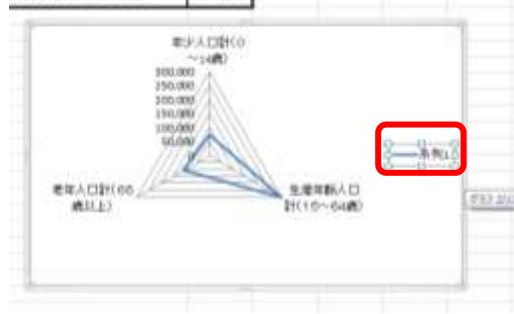

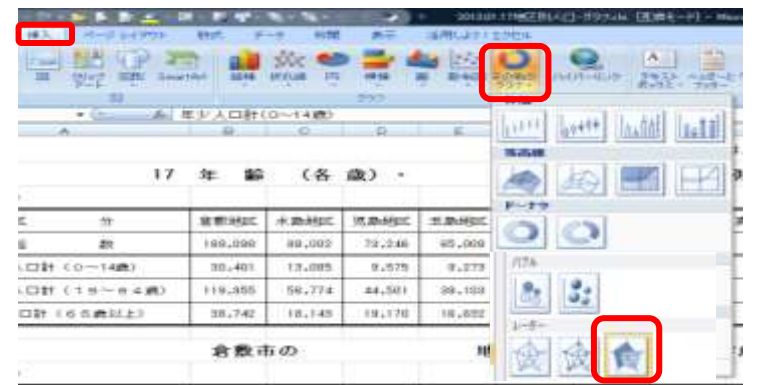

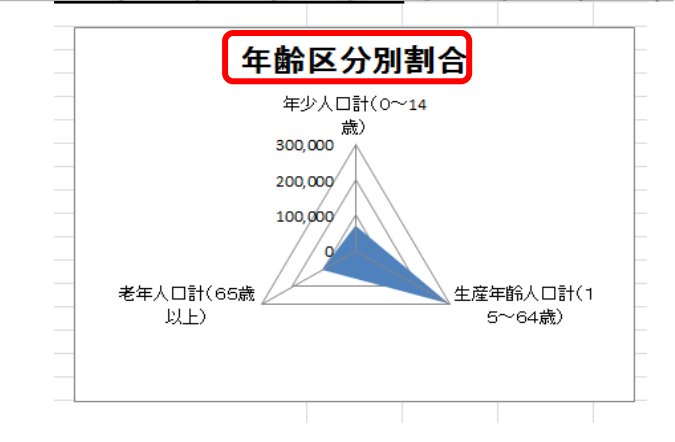

# 6 グラフで分かることを話し合う

①円グラフでは、何がわかるでしょう
②棒グラフでは、何がわかるでしょう
③レーダーでは、何がわかるでしょう
④色々なグラフを作ってみましょう

### 7.上書き保存をする

① 上書き保存のボタンをクリックして、保存する